## Lesson 20B\_Convert FLV to Other Media Format

使用 YouTube Downloader 所 download 下來的 file, 其 format 一律是 flv. 如果 你只要 flv file 裡的音樂,以便放到 Windows Media Player 或 Portable Media Player 去聽, 那麼你可以用 YouTube Downloader 這軟體把 flv format 裡的音樂 取出而以 mp3 的 format 存檔.

如果你想把 download 下來的 Video 存到 Portable Media Player 去看, 那麼你必 須先把 flv 的 format 轉換(convert) 成 XviD (avi) 的 format.

做法如下:

1. Double click on "YouTube Downloader" short. 你應該看到下列窗口.

|                                                                                                    | Welcome to YouTube Downloader!                                                                                                    |
|----------------------------------------------------------------------------------------------------|----------------------------------------------------------------------------------------------------|
|                                                                                                    | http://youtubedownload.altervista.org                                                                                              |
|                                                                                                    | Download your favorite videos from YouTube and <u>other site</u> :<br>Convert them to play on your favorite device (PC, iPod, phor |
| What do you want to do?                                                                                                    |                                                                                                    |
| Download a video fror                                                                                                    | m YouTube or other video site                                                                                                    |
| Convert or play a vide                                                                                                    | o you have already downloaded                                                                                                    |
| Select the download qual                                                                                                    | lity (YouTube only)                                                                                                    |
| Doct Augilable                                                                                                    |                                                                                                    |
| DestAvaliable                                                                                                    |                                                                                                    |
| Your default download loo                                                                                                    | cation is                                                                                                    |
| Your default download loo<br>C:\Users\Justin Lee\                                                                                                    | cation is FLV from YouTube Change                                                                                                  |
| Your default download loo                                                                                                    | cation is FLV from YouTube Change                                                                                                  |
| Your default download loo<br>C:\Users\Users\U | cation is FLV from YouTube Change                                                                                                  |
| Your default download loo<br>C:\Users\Uustin Lee\<br>Download                                                                                                    | cation is FLV from YouTube Change                                                                                                  |

2. 如上圖紅箭頭所指處,選擇

Convert or play a video you have already downloaded.

之後你應該看到下窗口. Click on Browse 去找到你存 flv video 的 fold 以 及你要 convert 的 flv file.

## Lesson 20B\_Convert FLV to Other Media Format

| YouTube Downloader                                                                                                    | VouTube Downloader                                                                                                    |
|----------------------------------------------------------------------------------------------------|----------------------------------------------------------------------------------------------------|
| Welcome to YouTube Downloader!         Help •           http://youtubedownload.atervista.org         Download your favorite videos from YouTube and other sites           Download your favorite videos from YouTube and other sites         Convert them to play on your favorite device (PC, iPod, phone, etc.) | Welcome to YouTube Downloader!         Help •           http://voutubedownload.altervista.org         Download your favorite videos from YouTube and <u>other sites</u><br>Convert them to play on your favorite device (PC, iPod, phone, etc.) |
| What do you want to do?                                                                                                    | What do you want to do?                                                                                                    |
| Download a video from YouTube or other video site     Convert or play a video you have already downloaded                                                                                                    | Download a video from YouTube or other video site     Eonvert or play a video you have already downloaded                                                                                                    |
| Select the video file                                                                                                    | Select the video file                                                                                                    |
| Browse                                                                                                    | C:\Users\Justin Lee\FLV from YouTube\听一听 索朗旺姆 flv Browse                                                                                                    |
| Convert video to                                                                                                    | Convert video to                                                                                                    |
| XVid MPEG-4 Cadec (AVI)                                                                                                    | XVid MPEG-4 Codec (AVI)                                                                                                    |
| Convert                                                                                                    | Convert Play                                                                                                    |
| Exit                                                                                                    | Exit                                                                                                    |

上右圖在 Select the video file 底下之格子裡的文字為

C:\Users\Justin Lee\FLV from YouTube\听一听 索朗旺姆.flv

其中 C:\Users\Justin Lee\FLV from YouTube\ 為 path;

听一听 索朗旺姆為 file name 而 flv 為 file format.

File format 的左邊有個"." 實際上 file name 應該包括 format extension.

3. 在 Convert video to 底下空格的右邊有一個黑色倒三角形. Click on it. 你會看到下列窗口. 在這些選擇中, 如果你要音樂, 則選 MP3. 如果你想要把這 Video 存到 Portable Media Player 則選 XVid MPEG-4 Codev (AVI).

| YouTube Downloader                                                                                               |                                                                                                    |                                                                  |
|----------------------------------------------------------------------------------------------------|----------------------------------------------------------------------------------------------------|------------------------------------------------------------------|
|                                                                                                    | Welcome to YouTube Downloader!<br>http://youtubedownload.altervista.org<br>Download your favorite videos from YouTub<br>Convert them to play on your favorite device | Help -<br>be and <u>other sites</u><br>e (PC, iPod, phone, etc.) |
| What do you want to do?                                                                                          |                                                                                                    |                                                                  |
| O Download a video from                                                                                          | YouTube or other video site                                                                                                    |                                                                  |
| Convert or play a vide                                                                                           | ) you have already downloaded                                                                                                    |                                                                  |
| Select the video file                                                                                            |                                                                                                    |                                                                  |
| C:\Users\Justin Lee\                                                                                             | LV from YouTube\听一听 索朗旺姆.flv                                                                                                    | Browse                                                           |
| Convert video to                                                                                                 |                                                                                                    |                                                                  |
| Wid MPEG-4 Codec                                                                                                 | (AVI)                                                                                                    | -                                                                |
| Ipod Video (Apple Qu<br>Iphone Video (MPEG<br>PSP Video (H.264 MF<br>Cell Phone (H.263 3G<br>Windows Media Video | ckTime MOV)<br>4 MP4)<br>4)<br>P)<br>(V.7 WMV)                                                                                                    |                                                                  |
| XVid MPEG-4 Codec                                                                                                | AVI)<br>MB21                                                                                                    |                                                                  |
| Manual conversion (A                                                                                             | sks for the insertion of parameters)                                                                                                    |                                                                  |
|                                                                                                    |                                                                                                    | Exit                                                             |

## Lesson 20B\_Convert FLV to Other Media Format

4. 選好 format 之後, click on **Convert**. 你會看到下列窗口.

|     | _/_    |         |      | Ok     |
|-----|--------|---------|------|--------|
| _ow | Medium | Optimal | High | Cancel |

這個窗口是給你選擇 convert 之後的品質.較高品質需要比較多的 memory space.可以試驗比較幾次之後自行決定.目前先用 defalt 設定. Click on **Ok**.

5. 在 click on Ok 之後,你會看到下列齒輪轉動的窗口.如果你在它完成之前 後悔,不想要這個轉換(convert) format,你可以 click on Abort.

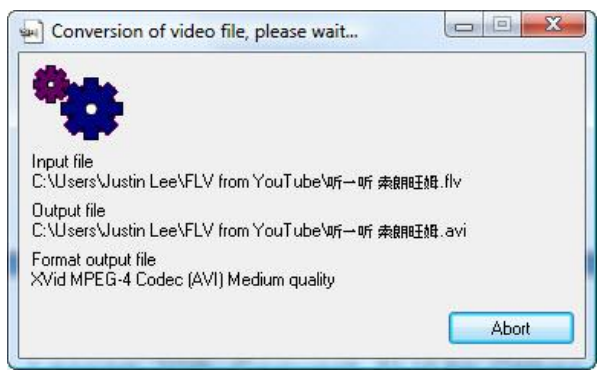

- 6. 在轉換 format 完成之後, 你會看到下列窗口. 告訴你轉換成功.
  - 你就 click on Ok.

| YouTube Downloader     | 23             |
|------------------------|----------------|
| Conversion of video fi | le successful. |
|                        | ОК             |

**7.** 你轉換 format 之後, 這個新的 file 和原來的 flv file 放在同一個 folder 之 内. 並且有相同的 file name 但不同的 format extension.